# The Payld of a transaction - CMS

## For Woocommerce:

- 1. Open the Woocommerce BO
- Click on Woocommerce
   Select an order

| PrestaShop 1241               | Accès ray<br>Command | pide <del>v</del><br>Ist   | Q, Rechercher                    |                |              |                             |                  |           |                                      |                  |                                               | Mode debug          | Voir ma bour  | 100 G G G               |
|-------------------------------|----------------------|----------------------------|----------------------------------|----------------|--------------|-----------------------------|------------------|-----------|--------------------------------------|------------------|-----------------------------------------------|---------------------|---------------|-------------------------|
|                               | Com                  | mar                        | ndes                             |                |              |                             |                  |           |                                      |                  |                                               | Aouter une commande | Modules et se | ervices recommandés Ade |
| VENDAE                        | 17                   | Taux de<br>30 jour<br>100% | e transformation<br>15<br>6      |                | ١            | Paviers at<br>Aujourio<br>1 | iandonnēs<br>Hul |           | Panier moyen<br>30.00.05<br>22,000 € |                  | Lange nette par videor<br>30.)0075<br>13.71 € |                     |               |                         |
| Avoirs<br>Dons de Ilvraison   | COMMAN               | NDES ()                    | 845)                             |                |              |                             |                  |           |                                      |                  |                                               |                     |               | 000228                  |
| Asepta liste des transactions |                      | 10.4                       | <ul> <li>Béhirerce **</li> </ul> | Nouveau client | Ukraison 🔻 🔺 |                             | Clent **         | Total 🕶 📥 | Falement * •                         | État * •         |                                               | Date **             | 101           |                         |
|                               |                      |                            |                                  | · •            |              | ×                           |                  |           |                                      |                  | • [tu                                         | =                   |               | Q,Rechercher            |
| Catalogue                     |                      |                            |                                  |                |              |                             |                  |           |                                      |                  |                                               | =                   |               |                         |
| 😝 Clients                     |                      | 6                          | PERSONAL                         | Nos            | France       |                             | T. TYU           | 055610    | SNP Paribas - Avepta                 | Palement accepté |                                               | 18/01/2022 19:00:03 | Ð             | Q Attorer               |
| 🖬 sar                         |                      | 244                        | QUEYATMU                         | Nos            | France       |                             | T. TVU           | 26,416    | SNP Paribas - Avepta                 | Falement accepté |                                               | 17/01/2022 19:00:02 | Ð             | Q Afficher              |
| Statistiques                  |                      | 643                        | KDCOZZE                          | Non            | Frence       |                             | T. TYU           | 26.43 C   | BNP Paribas - Arepta                 | Palament accepté |                                               | 16/01/2022 19:00:03 | D             | Q Attoher               |
|                               |                      | 843                        | DEREAV?                          | Non            | France       |                             | T. TYU           | 26.43 €   | SNF Paribas - Arepta                 | Palement accepté |                                               | 15/01/2022 19:00:02 | D             | Q Attoler               |
| PERSONNALISER                 |                      | 641                        | мозанания                        | Non            | France       |                             | T. TYU           | 26,42 €   | GNP Paribas - Acepta                 | Palement accepté |                                               | 14/01/2022 19:00:03 | D             | Q Attoner               |
|                               |                      | 640                        | RIGATINED                        | Non            | France       |                             | T. TYU           | 26,43 K   | DVP Paribas - Acepta                 | Palement accepté |                                               | 12/01/2022 19:00:03 | D             | Q Attober               |
| Livraiton                     |                      | 635                        | OK2UUWORW                        | Non            | France       |                             | T, TYU           | 26.43.0   | BNP Paribas - Avepta                 | Palement accepté |                                               | 12/01/2022 19:00:03 | B             | Q Afficher              |
| E Palement                    |                      | 636                        | KOAE9038V                        | Nps            | France       |                             | T, TYU           | 26.43 €   | BNP Paribas - Avepta                 | Palament accepté |                                               | 11/01/2022 19:00:02 | B             | Q.Mitter                |
| International                 |                      | 637                        | T HERZEKEA                       | Non            | France       |                             | T. TYU           | 26.43 €   | DVF Facibas - Arepta                 | Palament accepté |                                               | 10/01/2022 19:00:04 | D             | Q Attober               |
| 🚸 Advertising                 |                      | 626                        | OTUNTOOM                         | Non            | France       |                             | T. TYU           | 26.40 C   | DNP Paribas - Acepta                 | Palement accepté |                                               | 09/01/2022 19:00:04 | D             | Q Attoher               |
|                               |                      | 135                        | FINETARIS                        | Non            | France       |                             | T, TYU           | 655510    | BNP Paribas - Avepta                 | Palement accepté |                                               | 08/01/2022 19:00:03 | B             | Q.Afficher              |
| CONHEURER                     |                      | 124                        | Q17I/PWCM                        | Nos            | France       |                             | T, TYU           | (25,437)  | BNP Paribas - Avepta                 | Talement accepté |                                               | 07/01/2022 19:00:03 | B             | Q Attoner               |
| Parametres de la<br>boutique  |                      | 633                        | 6564879US                        | Non            | France       |                             | T. TYU           | 25.43 €   | DVF Paribas - Arepta                 | Palament accepté |                                               | 06/01/2022 19:00:03 | D             | Q Attober               |
| Paramitres avancés            |                      | 633                        | NEEVEUTIS                        | Non            | Frence       |                             | T. THU           | 26.43 €   | DVF Feribes - Anopte                 | Palement accepté |                                               | 05/01/2022 19:00:03 | D             | Q Attober               |
|                               |                      | 621                        | тызијних                         | Nos            | France       |                             | T. TYU           | 25410     | DNP Paribas - Acepta                 | Palament accepté |                                               | 04/01/2022 19:00:02 | Ð             | Q,Attober               |
|                               |                      | 620                        | 18SCUMIEN                        | Nos            | France       |                             | T. THU           | 25,416    | DVP Paribas - Avepta                 | Palement accepté |                                               | 03/01/2022 19:00:06 | Ð             | Q Attone                |
|                               |                      | 625                        | j58W0Z008                        | Non            | France       |                             | T, TYU           | 26.43 C   | 8NP Paribas - Avepta                 | Palement accepté |                                               | 02/01/2022 19:00:02 | Ð             | Q Afficher              |
|                               |                      | 828                        | 6 OAKSIWUX                       | Nes            | France       |                             | T, TYU           | 26.431    | BNP Paribas - Avepta                 | Palement accepté |                                               | 01/01/2022 19:00:03 | B             | Quilder                 |
|                               |                      | 627                        | T TRUTTIDA                       | Non            | France       |                             | T. THU           | 26,4310   | DVP Faribas - Ampta                  | Palement accepté |                                               | 31/12/2021 19:00:03 | D             | Q Attober               |
|                               |                      | 620                        | XCA4HROIDK                       | Non            | France       |                             | T. TYU           | 26.436    | DVP Faribas - Anepta                 | Palement accepté |                                               | 30/12/2021 19:00:03 | D             | Q ATTON                 |
|                               |                      | 825                        | 1182586H                         | Nos            | France       |                             | T. TYU           | 655930    | BNP Paribas - Avepta                 | Palement accepté |                                               | 29/12/2021 19:00:03 | B             | Q.Micer                 |
|                               |                      | 124                        | 717116407                        |                |              |                             | T. 7044          |           |                                      | Transmission and |                                               | 2012/2020 10:00:01  |               | 0.000                   |

Scroll to the bottom of the order page and click on details

| estaShop 1361 Acole rap                                         | pide w (0, in                                                                                                    | indender                                                                                                    |                                                                                         |                              |           |                          |          |              | 🗑 Mode debug 😔 Voir m | aboutique 👰 🧟              |
|-----------------------------------------------------------------|----------------------------------------------------------------------------------------------------|----------------------------------------------------------------------------------------------------|-----------------------------------------------------------------------------------------|------------------------------|-----------|--------------------------|----------|--------------|-----------------------|----------------------------|
| Com                                                             | mande PE                                                                                                    | V23EHTE de TOPM TYU                                                                                                    |                                                                                         |                              |           |                          |          |              | Modul                 | as et services recommendés |
| untes ^                                                         |                                                                                                    |                                                                                                    |                                                                                         |                              |           | Voir tous les messages 🖓 |          |              |                       | ENVOYER LE MESSAGE         |
| na<br>Se livaison                                               | ахерта                                                                                                    | BNP Paribas - Axepta                                                                                                    |                                                                                         |                              |           |                          |          |              |                       |                            |
| a los des statisticore<br>a los des<br>ements Tran.<br>gue Date | nsactions                                                                                                    | ld Commande Trigram                                                                                                    | Pay Id                                                                                  | Xid                          |           | Transaction reference    | Montant  | T) pe        | Message de réponse    | Sana                       |
| 20224<br>Rows 〒7000                                             | a1-18 07:00:06<br>UITS (1)                                                                                                    | 845                                                                                                    | ec033355554e4785e131670583144c                                                          | 16945c272c3441e4e1o4c69ae655 | 204       | XEPHOLOA                 | 26.40    | recurring    | 0000000               | 3000833                    |
| LISER                                                           |                                                                                                    | Produit                                                                                                    | Prix unitaire<br>TTC                                                                    | Quantité                     | Remboursé | Quantinés disp           | ponibles | Total<br>TTC |                       |                            |
| erce                                                            |                                                                                                    | Coussin colibri Alio1j<br>Numërs de rëfërence : demo_17                                                                                                    | 26,40.6                                                                                 |                              |           | 250                      |          | 26.40 K      |                       | <b>₽</b> Nodifier          |
| ent OAp                                                         | outer un produit 🛛 🕈                                                                                                    | Pajouter une réduction                                                                                                    |                                                                                         |                              |           |                          |          |              |                       |                            |
| actonal<br>Colorg                                               | Pour ce proupe de c<br>Les retours produi                                                                                                    | clients, les prix sont affichés : TTC<br>Its sont désactivés                                                                                                    |                                                                                         |                              |           |                          | Produits |              |                       | 26,40 €<br>0,00 €          |
| ER<br>rétres de la                                              |                                                                                                    |                                                                                                    |                                                                                         |                              |           |                          | Tetal    |              |                       | 26,40 (                    |
| Altres avands                                                   | ES         19           02/12/2020 10:21:26         Decaymentpage axis           Bucaymentpage axis         Asis prestatives prio?0           02/12/2020 00:44533         Decaymentpage axis           Bucaymentpage axis         Asis prestatives prio?0           02/12/2020 00:45631         Decaymentpage axis           Bucaymentpage axis         Asis prestatives prio?0           02/12/2020 00:45631         Decaymentpage axis           Asis prestatives prio?0         Decaymentpage axis           Asis prestatives prio?0         Decaymentpage axis           Asis prestatives prio?0         Decaymentpage axis           Asis prestatives prio?0         Decaymentpage axis           Asis prestatives prio?0         Decaymentpage axis           Asis prestatives prio?0         Decaymentpage axis           Asis prestatives prio?0         Decaymentpage axis           Asis prestatives prio?0         Decaymentpage axis | pra konganitas<br>Quadra de Visangan Tri sentimation-commande<br>pra konganitaria<br>pra konganitaria<br>pra konganitaria<br>Quadra informationa frita seguri Tri confernation-commande<br>Quadra informationa | Ng,2009-1326/g-1000.000566<br>Ng,2009-1326/g-1000.000566<br>Ng,2009-1326/g-1000.0005666 |                              |           |                          |          |              |                       |                            |

• You obtain the PayID

| PrestaShop 12.134 T                                         | Comman<br>Comman<br>Con | usiques •<br>ndes<br>nmai | 🥮 💵           | Acols rapide 🔻 |               |                                   |             |              |                          |                  | S Connectos vous à la place          | de ma | rché de PrestaShop Ma Bo<br>Modules e | notique admin admin - )<br>contraction admin - )<br>contraction admin - |
|-------------------------------------------------------------|-------------------------|---------------------------|---------------|----------------|---------------|-----------------------------------|-------------|--------------|--------------------------|------------------|--------------------------------------|-------|---------------------------------------|----------------------------------------------------------------------------------------------------|
| Catalogue                                                   |                         |                           |               |                |               |                                   |             |              |                          |                  |                                      |       |                                       |                                                                                                    |
| Commandes<br>Commandes<br>Factures                          | 47                      | Taux de t<br>30 jours     | ransformation |                |               | Paniers abandonnés<br>AUJOURD'HUI |             |              | Panier moyen<br>30 JOURS |                  | Marge nette par visiteur<br>30 JOURS |       |                                       | C                                                                                                    |
|                                                             |                         |                           |               |                |               |                                   |             |              |                          |                  |                                      |       |                                       |                                                                                                    |
|                                                             | сомма                   | NDES (14                  | 104_)         |                |               |                                   |             |              |                          |                  |                                      |       |                                       |                                                                                                    |
|                                                             |                         | ID 🕶 🗖                    | Référence 🔽 🔺 | Nouveau client | Livraison 🔻 🔺 | Client 🕶 🔺                        | Société 💌 🔺 | Total 🗸 🔺    | Palement 🔻 🔺             | État 🖛           | Date 🔽                               | PDF   | Boutique                              |                                                                                                    |
|                                                             |                         |                           |               | · •            | · •           |                                   |             |              |                          |                  | ✓ Du 前<br>Au 前                       |       |                                       | Q, Rechercher                                                                                                    |
| Axepta liste des transactio                                 |                         | 140                       | TZZOCIUS      | Non            | France        | R. marie                          |             | (146,40 €    | ENP Paribas - Axepta     | Palement accepté | 19/01/2022 00:00:23                  | D     | axepta-prestashop-16124               | Q, Atticher                                                                                                    |
| Clents     Documentum                                       |                         | 1403                      | 8W7YUVSTA     | Non            | France        | R. marie                          |             | (1 705.40 €  | ENP Paribas - Axeota     | Palement accepté | 19/01/2022 00:00:22                  | B     | axepta-prestashop-16124               | Q Atticher                                                                                                    |
| <ul> <li>Promotions</li> <li>Modules et Services</li> </ul> |                         | 1402                      | VHOIQHELP     | Non            | Chine         | 8. maria                          |             | (1 422,00 K) | ENP Paribas - Axepta     | Palement accepté | 19/01/2022 00:00:20                  | b     | avepte-prestashop-16124               | Q, Atticher                                                                                                    |
|                                                             |                         | 1401                      | CDXMCKRRS     | Non            | Chine         | J. DOE                            | -           | (1 422,00 €) | ENP Paribas - Axepta     | Palement accepté | 19/01/2022 00:00:19                  | B     | axepta-prestashop-16124               | Q Atticher                                                                                                    |
|                                                             |                         | 1400                      | GFQ5QQT       | Non            | Chine         | R. marie                          |             | (1 422,00 €) | ENP Paribas - Axepta     | Palemant accepté | 19/01/2022 00:00:18                  | B     | avepta-prestashop-16124               | Q, Afficher                                                                                                    |
|                                                             |                         | 1399                      | ASKCPMTP5     | Non            | Pays-bas      | J. DOE                            | -           | (1 706,40 €  | ENP Paribas - Axepta     | Palement accepté | 19/01/2022 00:00:16                  | B     | arepta-prestashop-16124               | Q Atticher                                                                                                    |
|                                                             |                         | 1398                      | EI13NQ4EC     | Non            | France        | R marie                           |             | (1 706.40 €) | ENP Paribas - Axepta     | Palement accepté | 19/01/2022 00:00:14                  | B     | axepta-prestashop-16124               | Q Atticher                                                                                                    |
| Administration                                              |                         | 1397                      | HZHLXKG8N     | Non            | France        | R. marie                          |             | (1 706,40 €  | ENP Paribas - Axepta     | Palement accepté | 19/01/2022 00:00:13                  | в     | anepta-prestashop-16124               | Q Atticher                                                                                                    |
| Advantation                                                 |                         | 1395                      | REMOPEHPD     | Non            | États-Unis    | R. marie                          |             | \$1,696.49   | ENP Paribas - Axepta     | Palement accepté | 19/01/2022 00:00:11                  | B     | axepta-prestashop-16124               | Q Atticher                                                                                                    |
|                                                             |                         | 1395                      | 4AFTTBONV     | Non            | États-Unis    | J.DOE                             |             | \$1.696.49   | ENP Paribas - Axepta     | Palement accepté | 19/01/2022 00:00:10                  | B     | axepta-prestashop-16124               | Q Atticher                                                                                                    |
|                                                             |                         | 1394                      | INCLOSURES    | Non            | France        | J. DOE                            |             | (1 706,40 €  | ENP Paribas - Axepta     | Palement accepté | 19/01/2022 00:00:09                  | B     | axepta-prestashop-16124               | Q Atticher                                                                                                    |
|                                                             |                         | 1393                      | Мјнаранна     | Non            | France        | J. DOE                            |             | (1 706,40 €  | ENP Paribas - Axepta     | Palemant accepté | 19/01/2022 00:00:07                  | B     | axepta-prestashop-16124               | Q Atticher                                                                                                    |
|                                                             |                         | 1392                      | GP3ER/WOP     | Non            | France        | J. DOE                            |             | (1.705,40 €  | ENP Paribas - Axepta     | Palement accepté | 19/01/2022 00:00:06                  | B     | ampta-prestashop-16124                | Q, Atticher                                                                                                    |
|                                                             | 0                       | 1391                      | RUBNKUPVT     | Non            | France        | J. DOE                            |             | (1 706,40 €  | ENP Paribas - Axepta     | Palement accepté | 19/01/2022 00:00:04                  | Ð     | axepta-prestashop-16124               | Q, Atticher                                                                                                    |
|                                                             |                         | 1390                      | FRIJTEO.CP    | Non            | France        | R. marie                          |             | (146,40 €    | ENP Paribas - Axepta     | Palement accepté | 17/01/2022 00:00:16                  | Ð     | axepta-prestashop-16124               | Q, Afficher                                                                                                    |
|                                                             |                         | 1389                      | OYRP44ZKR     | Non            | France        | R. marie                          | -           | (1 706,40 €  | ENP Paribas - Axepta     | Palement accepté | 17/01/2022 00:00:15                  | B     | ampta-prestashop-16124                | Q Afficher                                                                                                    |
|                                                             |                         |                           |               |                |               |                                   |             |              |                          |                  |                                      |       |                                       |                                                                                                    |

### For Prestashop 1.6 :

- Open the Prestashop BO
   Click on an order
   Select an order

| אנוא PrestaShop אוא To                                     | outes les bouriques 🔹 🥨 🔤 🛛 🖞                       | Acols rapide •               |                                  |          |                                                                                                    |                                      | \$3 Connectez-vous à la place de      | marché de PrestaShop                           | Ma Boutique admin admin • 👤                     |
|------------------------------------------------------------|-----------------------------------------------------|------------------------------|----------------------------------|----------|----------------------------------------------------------------------------------------------------|--------------------------------------|---------------------------------------|------------------------------------------------|-------------------------------------------------|
| Q • Rechercher                                             | Commandes                                           |                              |                                  |          |                                                                                                    |                                      |                                       | Мо                                             | tules et services recommandés Aide              |
| Costogue Commandes Commandes Factures                      | Taux de transformation<br>30 jOURS                  |                              | Paniers abandorné<br>Aujouitomui | ls       | Patier moyen<br>30 jours                                                                                                    |                                      | Marge nette par visiteur<br>30 jouris |                                                | 0                                               |
| Retours produits<br>Bons de livraison<br>Aunirs            |                                                     | Novani dare - Desires -      | Class Te                         | Social a | Total See Balances Se                                                                                                    | (m                                   | Data Ta Di                            | E Rostina                                      |                                                 |
| Statuts<br>Messages prédéfinis                             |                                                     | · · ·                        | • [                              |          |                                                                                                    |                                      |                                       | -                                              | Q Rechercher                                    |
| Avepta liste des transactio                                | 140 TZZOCJUS     1403 8W7YUVSTA                     | Non France<br>Non France     | R. marie<br>R. marie             | -        | (145,40 C)         BNP Paribas - Axepta           (1/706,40 C)         BNP Paribas - Axepta                                                                     | Palement accepté<br>Palement accepté | 19/01/2022 00:00:23                   | ampta-prestashop-161<br>ampta-prestashop-161   | 24 Q Afficher<br>24 Q Afficher                  |
| <ul> <li>Modules et Services</li> <li>Transport</li> </ul> | 1402 VHOIGHELP     1401 CDXMCKRRG                   | Non Chine<br>Non Chine       | R. marie<br>J. DOE               |          | Avepta     BNP Paribas - Avepta     BNP Paribas - Avepta     BNP Paribas - Avepta                                                                               | Palement accepté<br>Palement accepté | 19/01/2022 00:00:20                   | axepta-prestashop-161<br>axepta-prestashop-161 | 24 Q. Afficher<br>24 Q. Afficher                |
| Localisation     Préférences                               | 1400 GJFQSQQT     1399 ASKCPNTP5                    | Non Chine<br>Non Pays-bas    | R. marie<br>J. DOE               |          | 4 422,00 C ENP Paribas - Axepta     1705,40 C ENP Paribas - Axepta                                                                                              | Raiement accepté<br>Palement accepté | 19/07/2022 00:00:18                   | axepta-prestashop-161<br>axepta-prestashop-161 | 24 Q Attoher<br>24 Q Attoher                    |
| Administration     Administration     Administration       | 1398 EH3NQ4EC     1397 H2HJXKS8N     1397 H2HJXKS8N | Non France<br>Non France     | R. marie                         | -        | (1705-40 C)     ENP Paribas - Avepta     (1706-40 C)     ENP Paribas - Avepta     (1706-40 C)     ENP Paribas - Avepta     (1706-40 C)     ENP Paribas - Avepta | Palement accepté                     | 19/01/2022 00:00:14                   | ampta-prestashop-161<br>ampta-prestashop-161   | 24 Q.Afficher<br>24 Q.Afficher<br>24 Q.Afficher |
| Advertising                                                | 1395 44FTTBQNV     1395 1994 19926XYES              | Non États-Unis<br>Non France | J. DOE<br>J. DOE                 |          | (1.696.49) ENP Paribas - Avepta                                                                                                    | Raiement accepté                     | 19/01/2022 00:00:10                   | axepta-prestashop-161<br>axepta-prestashop-161 | 24 Q Afficher<br>24 Q Afficher                  |
|                                                            | 1393 MJ48P94HG     1392 GP38RvW0P                   | Non France<br>Non France     | J. DOE<br>J. DOE                 |          | TO5:40     ENP Paribas - Avepta     T705:40     ENP Paribas - Avepta                                                                                            | Palement accepté<br>Palement accepté | 19/01/2022 00:00:07                   | axepta-prestashop-161<br>axepta-prestashop-161 | 24 Q, Afficher<br>24 Q, Afficher                |
|                                                            | 1391 RUSINKUPVT     1390 FRIJTEOOP                  | Non France<br>Non France     | j. DOB<br>R. marie               |          | 1706.40      ENP Paribas - Axepta     665600     ENP Paribas - Axepta                                                                                           | Palement accepté<br>Palement accepté | 19/07/2022 00:00:04                   | axepta-prestashop-161<br>axepta-prestashop-161 | 24 Q, Afficher<br>24 Q, Afficher                |
|                                                            | CO COLO OTRIPALINA                                  | read Prance                  | 10. 1100 P                       | -        | Entre Parioas - Acepta                                                                                                    |                                      | 1//01/2022 00:00:15                   | exepterpressanop-10                            | uq emoner                                       |

• Scroll to the bottom of the order page and you will obtain the PayID

| Presta Prop 1.5.1.20 To                             | outes les boutiques 🔹 👯                                                            | 🕨 🔊 🗃 🚽 💷 Accès repide *                                                           |                         |                               |              |                                          |             |          |                        |                       | Siconnect           | teo vous à la place | de marché de PrestaChop | Ma Boutique ac           | inin admin + 🕠 |
|-----------------------------------------------------|------------------------------------------------------------------------------------|------------------------------------------------------------------------------------|-------------------------|-------------------------------|--------------|------------------------------------------|-------------|----------|------------------------|-----------------------|---------------------|---------------------|-------------------------|--------------------------|----------------|
| Q.* Rechercher                                      | Commande                                                                           | T770CIILIS de Rose m                                                               | arie                    |                               |              |                                          |             |          |                        |                       |                     |                     |                         | ÷.                       | 0              |
| 🔹 Tableau de Bord                                   | commande                                                                           | 12200,100 00 10000 111                                                             |                         |                               |              |                                          |             |          |                        |                       |                     |                     |                         | Modules et services reco | mmandés Alde   |
| # Casiopue                                          |                                                                                    |                                                                                    |                         |                               |              |                                          |             |          | Voir tous les messages | 8                     |                     |                     |                         | ENVOYER LE               | MESSAGE        |
| Commandes                                           |                                                                                    |                                                                                    |                         |                               |              |                                          |             |          |                        |                       |                     |                     |                         |                          |                |
| Factures<br>Retours produits                        |                                                                                    |                                                                                    |                         |                               |              |                                          |             |          |                        |                       |                     |                     |                         |                          |                |
| Bons de livraison                                   |                                                                                    | BNP Paribas - Axepta                                                               |                         |                               |              |                                          |             |          |                        |                       |                     |                     |                         |                          |                |
| Statutes<br>Messages or Additions                   | Transactions                                                                       |                                                                                    |                         |                               |              |                                          |             |          |                        |                       |                     |                     |                         |                          |                |
| Anepta liste des transactio                         | Cute                                                                               | ld Commande                                                                        | Trigram                 | Payld                         |              | Xid                                      |             |          | Transaction refere     | nce Ma                | ntant               | Type                | Message de réponse      | 50                       | aut .          |
| 📽 Ciens                                             | 2022-01-19 12:00:24                                                                | 1404                                                                               |                         | 61cH55aab40e4aabbac54cedad300 | 2496         | 8c999a882e254c2                          | 23d5101d4e2 | 20de     | PNSF13QPQ              | 140                   | .40                 | recurring           | 0000000                 | 10                       | 2013           |
| Promosions                                          |                                                                                    |                                                                                    |                         |                               |              |                                          |             |          |                        |                       |                     |                     |                         |                          |                |
| Modules et Services                                 | WPRODUITS (1)                                                                      |                                                                                    |                         |                               |              |                                          |             |          |                        |                       |                     |                     |                         |                          |                |
| <ul> <li>Transport</li> <li>Localisation</li> </ul> |                                                                                    | Produit                                                                            |                         | Prix hors                     | unitaire<br> | Prix unitaire<br>toutes toest comprises. |             | Quantité | Remboursk              | Quantités disponibles | Total<br>sources to | was comprises.      |                         |                          |                |
| F Préférences                                       | 4                                                                                  | T-shirt délavé à manches courtes abo 6 mois<br>Numéro de référence demo_1          |                         | 122,0                         | 00 K         | 146,40 €                                 |             |          |                        | 1710                  | 146,40              | ¢                   |                         | 1                        | lodfer •       |
| Administration                                      | O Ajouter un produit                                                               | # Ajouter une réduction                                                            |                         |                               |              |                                          |             |          |                        |                       |                     |                     |                         |                          |                |
| Advertising                                         | Pour ce proupe<br>Les retours pr                                                   | de clients, les prix sont affichés : toutes taxes<br>oduits sont désactivés        | emprises.               |                               |              |                                          |             |          |                        | Produ                 | its                 |                     |                         |                          | 145.40 €       |
| -                                                   |                                                                                    |                                                                                    |                         |                               |              |                                          |             |          |                        | Ta                    | cal .               |                     |                         |                          | 145,40 C       |
|                                                     |                                                                                    |                                                                                    |                         |                               |              |                                          |             |          |                        |                       |                     |                     |                         |                          |                |
|                                                     | Q5018(25 (15)                                                                      |                                                                                    |                         |                               |              |                                          |             |          |                        |                       |                     |                     |                         |                          |                |
|                                                     | Au prestashop-pr                                                                   | np71.quadra informatique.fr/avesta prestashop                                      | 16124/fr/module/a-      | opta/confirmation?Len         |              |                                          |             |          |                        |                       |                     |                     |                         |                          |                |
|                                                     | <ul> <li>19/08/2021 19:10</li> <li>Deprestashop-ph<br/>Au prestashop-ph</li> </ul> | 129<br>p.71. puedra-informatique.fr<br>1. puedra-informatique.fr/avepta-prestashop | 16124/fr/module/av      | opta/confirmation?Len         |              |                                          |             |          |                        |                       |                     |                     |                         |                          | - 11           |
|                                                     | <ul> <li>19/08/2021 19:09</li> <li>Deprestashop-ph<br/>Au prestashop-ph</li> </ul> | rtt<br>pTLquadra-informatique.fr<br>pTLquadra-informatique.fr/axepta-prestashop    | 16124/https://www.ueiae | eptaltonfirmation/Len         |              |                                          |             |          |                        |                       |                     |                     |                         |                          |                |
|                                                     | • 06/07/2021 13:54<br>Depaymentpage                                                | NG<br>avesta brogaribas                                                            |                         |                               |              |                                          |             |          |                        |                       |                     |                     |                         |                          | -              |
|                                                     |                                                                                    |                                                                                    |                         |                               |              |                                          |             |          |                        |                       |                     |                     |                         |                          |                |

#### For Prestashop 1.7.5 and 1.7.6 :

- Open the Prestashop BO
   Click on an order
   Select an order

| PrestaShop 1241                        | Accès r | ipide <del>-</del>          | Q_ heterter                      |                |                      |                       |             |                                    |                   |                                               | 🖨 Mode debug 🔞            | Voir ma bout  | 👂 🤗 😝         |
|----------------------------------------|---------|-----------------------------|----------------------------------|----------------|----------------------|-----------------------|-------------|------------------------------------|-------------------|-----------------------------------------------|---------------------------|---------------|---------------|
| «<br>A Tableau de bord                 | Con     | nmar                        | ndes                             |                |                      |                       |             |                                    |                   |                                               | C<br>Ajouter une commande | Modules et se | h Ø           |
| VENDRE                                 | 17      | Taux de<br>30 jours<br>100% | transformation<br>IS<br>i        |                | Pasiar<br>Aujou<br>1 | s abandonnäs<br>RDHUI |             | Pasiar mayen<br>30/0085<br>22,00 € |                   | Large nette parvisiteur<br>50,0015<br>13,71 € |                           |               |               |
| Ausins<br>Bons de Iunaison<br>Paniers  | сонии   | NOE ()                      | 45)                              |                |                      |                       |             |                                    |                   |                                               |                           |               | 000228        |
| Anepta liste des transactions          |         | 10 *                        | <ul> <li>Téférence **</li> </ul> | Nouveau client | Linalson * •         | Clent **              | Total * •   | Falement **                        | trat * •          |                                               | Date * •                  | POP           |               |
| Asepta liste des<br>abonnements        |         |                             |                                  | · •            |                      | *                     |             |                                    |                   | ♥ [b                                          | -                         |               | Q, Rechercher |
| Catalogue                              |         |                             |                                  |                |                      |                       |             |                                    |                   |                                               |                           |               |               |
| 🖨 Cierts                               |         | 1 16                        | PEIG2EHTE                        | Non            | France               | T. THU                | <u>6640</u> | BNP Paribas - Avepta               | Palement accepté  |                                               | 18/01/2022 19:00:03       | B             | Q Afficher    |
| 🖬 SAV                                  |         | 844                         | UNTARIGUO                        | Nos            | France               | T. TYU                | 26,42.6     | BNP Paribas - Avepta               | Palement accepté  |                                               | 17/01/2022 19:00:02       | B             | Q Attoner     |
| Statistiques                           |         | 843                         | KDCOZBID                         | Non            | France               | T. TYU                | (26.40 K)   | SNP Paribas - Anapta               | Palement accepté  |                                               | 16/01/2022 19:00:03       | D             | Q Afficher    |
|                                        |         | 542                         | OD/364VP                         | Non            | France               | T, TYU                | 26.43 K     | SVP Paribas - Avepta               | Palement accepté  |                                               | 15/01/2022 19:00:02       | Ð             | Q Attoher     |
| · Montain                              |         | 841                         | MQSENZHM                         | Non            | France               | T. TYU                | 26,42.6     | ENP Paribas - Axepta               | Palement accepté  |                                               | 14/01/2022 19:00:02       | D             | Q Attober     |
| Apparance                              |         | 640                         | RIDAYHRD                         | Non            | France               | T. THU                | (26,42 K)   | ENP Paribas - Acepta               | Palament accepté  |                                               | 13/01/2022 19:00:03       | D             | Q Attober     |
| Livraison                              |         | 839                         | GK2UUWOBW                        | Non            | France               | T, TYU                | (26.43 K)   | BNP Paribas - Arepta               | Palement accepté  |                                               | 12/01/2022 19:00:03       | Di la         | Q Afficher    |
| Palement                               |         | 438                         | KOAER038V                        | Nos            | France               | T, TYU                | (26.42 K)   | BNP Paribas - Avepta               | Palement accepté  |                                               | 11/01/2022 19:00:02       | B             | Q Attone      |
| International                          |         | 437                         | HERZENZA                         | Non            | France               | T. TYU                | (26.40 K)   | DNP Paribas - Axepta               | Palement accepté  |                                               | 10/01/2022 19:00:04       | D             | Q Afficher    |
| Notesticing                            |         | 636                         | ONUNTEON                         | Non            | France               | T. THU                | (26.43 K)   | ENP Paribas - Avepta               | Palement accepté  |                                               | 09/01/2022 19:00:04       | D             | Q Attoher     |
|                                        |         | 435                         | FRAFILIES                        | Nos            | France               | T, TYU                | 26,42.0     | BNP Paribas - Avepta               | Palement accepté  |                                               | 08/01/2022 19:00:03       | B             | Q Attoner     |
| Paramitres de la                       |         | 834                         | Q17I/PWOM                        | Non            | France               | T, TYU                | (26,42.6)   | BNP Paribas - Avepta               | Falament accepts  |                                               | 07/01/2022 19:00:03       | B             | Q Afficher    |
| C boutique                             |         | 633                         | 6564879US                        | Non            | France               | T. THU                | (26.43 K)   | SNF Paribas - Arepta               | Falament accepts  |                                               | 06/01/2022 19:00:03       | D             | Q Attoler     |
| <ul> <li>Paramitres avancis</li> </ul> |         | 632                         | NEPreurits                       | Non            | France               | T, THU                | (26.43 K)   | SNP Paribas - Anapta               | Palement accepted |                                               | 05/01/2022 19:00:03       | D             | Q Attoher     |
|                                        |         | 621                         | тызијних                         | Non            | France               | T. THU                | 26.42.0     | BNP Paribas - Axepta               | Palement accepté  |                                               | 04/01/2022 19:00:02       | D             | Q Affictar    |
|                                        |         | 620                         | 18SCUWISN                        | Non            | France               | T. TYU                | (26,42 K)   | ENP Paribas - Axepta               | Parement accepté  |                                               | 03/01/2022 19:00:06       | D             | Q Attoher     |
|                                        |         | 829                         | J\$8W02008                       | Non            | France               | T, TYU                | (26.43 K)   | 8NP Paribas - Arepta               | Palament accepté  |                                               | 02/01/2022 19:00:02       | D             | Q Afficher    |
|                                        |         | 828                         | OAKSIWUX                         | Non            | France               | T, TYU                | (26.42 K    | BNP Paribas - Avepta               | Palement accepté  |                                               | 01/01/2022 19:00:03       | B             | Q Afficher    |
|                                        |         | 627                         | TRUTTIDA                         | Non            | France               | T. THU                | (26,42.6)   | DVP Paribas - Acepta               | Palament accepté  |                                               | 31/12/2021 19:00:03       | D             | Q Attober     |
|                                        |         | 626                         | XDA4HONEX                        | Non            | France               | T. THU                | (26,42 K)   | DNP Paribas - Axepta               | Palement accepté  |                                               | 30/12/2021 19:00:03       | D             | Q Attcher     |
|                                        |         | 825                         | V11R2595H                        | Non            | France               | T, TYU                | 26.42.0     | BNP Paribas - Avepta               | Palement accepté  |                                               | 29/12/2021 19:00:03       | B             | QATON         |
|                                        |         | 824                         | ZLTLNEH07                        | Non            | France               | T. TYU                | (36.43.6)   | BNP Faribas - Avepta               | Falement accepte  |                                               | 28/12/2021 19:00:04       | B             | Q.ATCH        |

#### • Scroll to the bottom of the order page and you will obtain the PayID

| C PrestaShop star                                                                  | Acola rapide + Q.<br>Commandes<br>Commande P                                                                                                 | notester<br>PEV23EHTE de TOPM TYU                                                                                                    |                                                                      |                                  |           |                                    |                                  |                   | 🍯 Mode debug 👄 Voi             | r ma boutique 🔑 🤗            | 0<br>0<br>Alte |
|------------------------------------------------------------------------------------|----------------------------------------------------------------------------------------------------|----------------------------------------------------------------------------------------------------|----------------------------------------------------------------------|----------------------------------|-----------|------------------------------------|----------------------------------|-------------------|--------------------------------|------------------------------|----------------|
| VENDRE                                                                             |                                                                                                    |                                                                                                    |                                                                      |                                  |           | Voir tous les messages G*          |                                  |                   |                                | ENVIOYER LE MESSAGE          |                |
| Pactores<br>Avoirs<br>Bons de Ivraison<br>Paniers<br>Avanta liste des transactions | AXEPTA<br>APPARIAS                                                                                                    | BNP Paribas - Axepta                                                                                                    |                                                                      |                                  |           |                                    |                                  |                   |                                |                              |                |
| Avepta liste des<br>abonnements<br>Catalogue<br>Clients<br>SAV                     | Transactions<br>Date<br>2022-01-18 07:00:06                                                                                                  | 16 Commandie Triggam<br>845                                                                                                    | Pay 18<br>acc3335055447154131674635144c                              | Xid<br>16946c272c5441e4e1c4b55ee | 8735.20a  | Transaction reference<br>X88PHOLCA | Montant<br>26.43                 | Type<br>recurring | Message de réponse<br>00000000 | Statut<br>success            |                |
| Suitations  PERSONNALISER                                                          | WPRODUITS 1                                                                                                    | Fraduit                                                                                                    | Prix unitaine<br>TTC                                                 | Quantité                         | Remboursé | Quantinis dis                      | ponibles                         | Total<br>TTC      |                                |                              |                |
| Modules     Apparence     Linraison     Palement                                   | Ajouter un produit                                                                                                    | Cousti collor (Alo1)<br>Numéra de Aférence : dema_17                                                                                                    | 25,40 €                                                              |                                  |           | 260                                |                                  | 26,40.6           |                                | ØNodfer -                    |                |
| CONHEUMER                                                                          | Pour ce proupe<br>Les retours pre                                                                                                    | de clema, les pris sont afficiés : TTC<br>della sont désectivés                                                                                                    |                                                                      |                                  |           |                                    | Produits :<br>Livraison<br>Tesal |                   |                                | 26,40 €<br>0,00 €<br>26,40 € |                |
| Paramétera du la<br>bootque     Paramétera avandé                                  | SOURCE:     [9]     OUT320201001     Out320201001     As prestantopy     OUT32020000     OUT32020000     As prestantopy     OUT320200000444. | 24<br>125 base services<br>29 base services<br>29 base services<br>20 base services<br>20 base services<br>2 | gan 1924 (nasantik).<br>pan 1924 (nasantik).<br>pan 1924 (nasantik). |                                  |           |                                    |                                  |                   |                                | į                            | •              |

# For Prestashop 1.7.7 :

- Open the Prestashop BO
   Click on an order
   Select an order

| Cor  | mmai                       | ndes                          |                |            |                                         |           |                                     |                        |                                                   | 0                   | Moch dan ar | ÷.           |
|------|----------------------------|-------------------------------|----------------|------------|-----------------------------------------|-----------|-------------------------------------|------------------------|---------------------------------------------------|---------------------|-------------|--------------|
|      |                            |                               |                |            |                                         |           |                                     |                        |                                                   |                     |             |              |
| ų    | Taux di<br>30 (00)<br>1009 | e transformation<br>IS<br>6   |                | Ξ.         | Paniers abandonnés<br>Aujourioniur<br>1 |           | Panier meyen<br>30,00.05<br>22,00 € |                        | La Marge nette par visiteur<br>30/0085<br>13,71 € |                     |             |              |
| (044 | ANDES (                    | 845                           |                |            |                                         |           |                                     |                        |                                                   |                     |             | o n c s      |
|      | 10.                        | <ul> <li>Minora **</li> </ul> | Nouveau client | Unation ** | Clent **                                | Total **  | Telement **                         | far **                 |                                                   | Date **             | 101         | 0 0 0        |
|      |                            |                               | · •            |            | ~                                       |           |                                     |                        | V Du                                              | m                   |             | Q.Rechercher |
|      |                            |                               |                |            |                                         |           |                                     |                        |                                                   |                     |             |              |
|      |                            | PE(2)E-TE                     | Nos            | France     | T. TYU                                  | 635539    | BNP Paribas - Avepta                | Palement accept#       |                                                   | 18/01/2022 19:00:03 | B           | Quifere      |
|      |                            | QUERSATMU                     | Non            | France     | T. TVU                                  | 25,42.0   | BNP Paribas - Avepta                | Talement accepté       |                                                   | 17/01/2022 19:00:02 | B           | Q, Affiche   |
|      | 0 44                       | KDCOZZID                      | Non            | Prence     | T. TYU                                  | 25.43 C   | BNF Paribas - Arepta                | Talement accepté       |                                                   | 16/01/2022 19:00:03 | D           | Quitton      |
|      | 0 84                       | conserva-                     | Non            | France     | T. TYU                                  | 26.43 E   | SNF Faribas - Arepta                | Palament accepté       |                                                   | 15/01/2022 19:00:02 | D           | Qatter       |
|      | 0 P4                       | MQSENZHMI                     | Non            | France     | T. TYU                                  | 25,4310   | DVP Paribas - Acepta                | Palament accepté       |                                                   | 14/01/2022 19:00:02 | D           | Quitton      |
|      | 0 04                       | RIGATINED                     | Not            | France     | T. TYU                                  | 26,42.6   | DVP Paribas - Acepta                | Palament accepté       |                                                   | 13/01/2022 19:00:02 | D           | Q, Atton     |
| 1    | 0 63                       | orzuuwoew                     | Non            | France     | T. TYU                                  | 26.43 €   | BNP Paribas - Avepta                | Palement accepté       |                                                   | 12/01/2022 19:00:03 | B           | Quitto       |
| 1    | 0 83                       | 8 KOAERQBBV                   | Nos            | France     | T, TYU                                  | 26,43.6   | BNP Paribas - Avepta                | Palament accepté       |                                                   | 11/01/2022 19:00:02 | B           | Q.ATO        |
|      |                            | T DERZENIA                    | Non            | France     | T. TYU                                  | 26.43 €   | DNP Faribas - Anepta                | Palament accepté       |                                                   | 10/01/2022 19:00:04 | D           | Q, ATC       |
|      |                            | onumbom                       | Non            | France     | T. TYU                                  | 26.43 C   | DNF Faribas - Anapta                | Palement accepté       |                                                   | 09/01/2022 19:00:04 | D           | Q ATC:       |
|      | 0 83                       | FINENES                       | Non            | France     | T. TYU                                  | 26,421    | BNP Paribas - Avepta                | Palement accepté       |                                                   | 08/01/2022 19:00:03 | B           | QATO         |
|      | 0 82                       | отлужси                       | Non            | France     | T, TYU                                  | 25,42.6   | BNP Paribas - Avepta                | Falament accepté       |                                                   | 07/01/2022 19:00:03 | B           | Q Atton      |
|      | 0 63                       | 656467905                     | Non            | France     | T. TYU                                  | (26.43 €) | SNF Faribas - Arepta                | Falament accepté       |                                                   | 06/01/2022 19:00:03 | D           | Q Attoh      |
|      | 0 65                       | NBBYBUT15                     | Non            | France     | T. TYU                                  | (26.43 €  | SNF Faribas - Arepta                | Palament accepté       |                                                   | 05/01/2022 19:00:03 | D           | Q.Attoh      |
|      | 0 12                       | тызијних                      | Nos            | France     | T. TYU                                  | 26,426    | ENP Paribas - Axepta                | Palament accepté       |                                                   | 04/01/2022 19:00:02 | D           | Quita        |
|      | 0 12                       | 1ESCUWISN                     | Non            | France     | T. TYU                                  | 26,42.6   | DNP Paribas - Axepta                | Palament accepté       |                                                   | 02/01/2022 19:00:06 | 0           | Q,ATO        |
|      | 0 82                       | s izewczoce                   | Non            | France     | T. TYU                                  | 26.43 €   | BNP Paribas - Arepta                | Palement accepté       |                                                   | 02/01/2022 19:00:02 | D           | QANO         |
|      | 0 82                       | 8 OAKSWEDT                    | Non            | France     | T, TYU                                  | 26,43 €   | BNP Paribas - Avepta                | Falament accepté       |                                                   | 01/01/2022 19:00:03 | 8           | QARO         |
|      | 0 12                       | INCT MOR                      | Non            | France     | 1.110                                   |           | unit Fancas - Axepta                | Parentera addepte      |                                                   | 31/12/2021 19:00:03 |             | Q,ATC        |
|      | 0 42                       | ALAAPENDA                     | Non            | France     | 1.110                                   | 0.000     | unit Fandas - Axepta                | Commence of California |                                                   | 20112/2021 19:00:03 |             | Q,ATO        |
|      | U 82                       | 111K2080H                     | Nes            | Hance      | T, TYU                                  | 26,43.6   | BNY Panbas - Avepta                 | An extent accelute     |                                                   | 29/12/2021 19:00:03 |             | QATO         |

• Scroll to the bottom of the order page and you will obtain the PayID

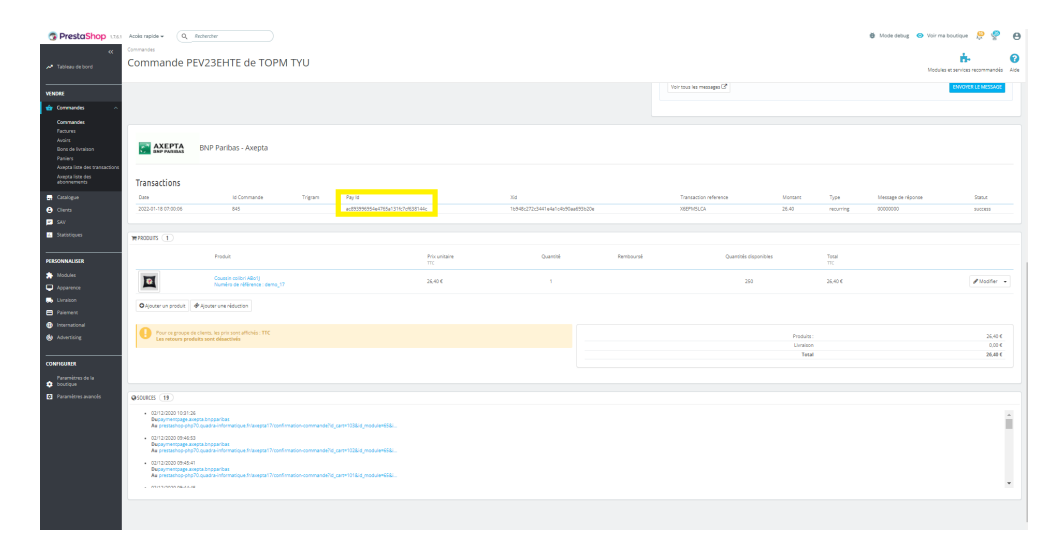

## For Magento 2 :

- Open the Mangento 2 BO Click onr Axepta Select a transaction

| Ŵ              | Axepta $	imes$                              |                                                                          |            |                      |                                |               |           |                |                    |               |                           |
|----------------|---------------------------------------------|--------------------------------------------------------------------------|------------|----------------------|--------------------------------|---------------|-----------|----------------|--------------------|---------------|---------------------------|
| <b>2</b>       | Setup Axepta API                            |                                                                          |            |                      |                                |               |           |                |                    | ٩ ،           | 🙆 🦺 admin -               |
| \$<br>54155    | Anapta Payments configuration<br>ENP Panbas |                                                                          |            |                      |                                |               |           |                |                    |               | Reload Data               |
|                | Manage Recurring Payment List               |                                                                          |            |                      |                                |               |           |                |                    |               |                           |
|                | Transaction                                 |                                                                          |            |                      |                                |               |           |                |                    |               |                           |
| CUSTOMERS      |                                             | t of your business' performance, using our dynamic product, order, and c | ustomer re | oorts tailored to yo | ur oustomer data.              |               |           |                |                    | Go to Advance | d Reporting <sup>CS</sup> |
| MARKETING      |                                             |                                                                          |            |                      |                                |               |           |                |                    |               |                           |
| CONTRACT.      |                                             |                                                                          |            | Chart is disable     | ed. To enable the chart, click | nere.         |           |                |                    |               |                           |
| ıl.            |                                             |                                                                          |            | Revenue<br>SO OO     |                                | Tax<br>\$0.0  | 0         |                | Shipping<br>\$0.00 | Quantity      |                           |
| REPORTS        |                                             |                                                                          |            |                      |                                |               | •         |                |                    | ÷             |                           |
| STORES         |                                             |                                                                          |            |                      | Marcal Second Provide Second   |               |           | Harris Bardana |                    |               |                           |
| ADEPTA         |                                             | litems                                                                   | Total      | DESISERETS           | Most viewed Products           | New Customers | Customers | тогро нечена   |                    |               |                           |
| \$             |                                             | 1                                                                        | \$1.00     | We couldn't fine     | Lany records.                  |               |           |                |                    |               |                           |
| SISTEM         |                                             | 1                                                                        | \$1.00     |                      |                                |               |           |                |                    |               |                           |
| FIND FAILTNESS |                                             | 1                                                                        | \$1.00     |                      |                                |               |           |                |                    |               |                           |
|                |                                             | 1                                                                        | \$1.00     |                      |                                |               |           |                |                    |               |                           |
|                |                                             |                                                                          |            |                      |                                |               |           |                |                    |               |                           |
|                | Last Search Terms                           | Beautre                                                                  | lites      |                      |                                |               |           |                |                    |               |                           |
|                | prite Foam Yoga Bric                        | 42                                                                       | 2          |                      |                                |               |           |                |                    |               |                           |
|                | Sprite Foam Yoga Brick                      | 42                                                                       | 1          |                      |                                |               |           |                |                    |               |                           |
|                | 24-M801                                     | 35                                                                       | 1          |                      |                                |               |           |                |                    |               |                           |
|                | mach                                        | 1                                                                        | 5          |                      |                                |               |           |                |                    |               |                           |
|                | Mach Street Sweatshirt                      | 17                                                                       | 4          |                      |                                |               |           |                |                    |               |                           |
|                | Top Search Terms                            |                                                                          |            |                      |                                |               |           |                |                    |               |                           |
|                | Search Term                                 | Results                                                                  | Uses       |                      |                                |               |           |                |                    |               |                           |
|                | mach                                        | 1                                                                        | 5          |                      |                                |               |           |                |                    |               |                           |
|                | Mach Street Sweatshirt                      | 17                                                                       | 4          |                      |                                |               |           |                |                    |               |                           |
|                |                                             |                                                                          |            |                      |                                |               |           |                |                    |               |                           |

• Click on « view » on the desired transaction.

|              | Transa     | action   |         |               |                          |           |           |          |       |                 | Q 📫 🕺 admin 🕶       |
|--------------|------------|----------|---------|---------------|--------------------------|-----------|-----------|----------|-------|-----------------|---------------------|
| s            |            |          |         |               |                          |           |           |          |       | Filters O Defau | tVien - 🌣 Columns - |
| SALES        | Search by  | keyword  | a       | L             |                          |           |           |          |       |                 |                     |
| GINLOS       | 168 record | is found |         |               |                          |           |           |          |       | 20 • per page   | < 1 of 9 >          |
|              | m          | Impunt   | Tree    | Merchard D t  | Date                     | Ovier D   | Deference | Code     | Datus | Description     | Artison Bufflir     |
| -            | 1          | 64.0000  | DAIMENT | RND           | Der 10, 2020 12:00:00 AM | 00000003  | 3         |          | OK    | Surress.        | Mary 1              |
| MARCTING     | 3          | 100.0000 | PAIMENT | BNP           | Dec 18, 2020 12:00:00 AM | 000000005 | 7         | 00000000 | OK    | success         | Vev                 |
| CONTENT      | 4          | -55.0000 | refund  | BNP.          | Dec 18, 2020 12:00:00 AM | 000000005 | 7         | 00000000 | OK    | success         | Vev                 |
| ıl.          | 7          | -45.0000 | refund  | 8NP.          | Dec 18, 2020 12:00:00 AM | 000000006 | 8         | 00000000 | OK    | success         | Vev                 |
| PEPCHTS      | 5          | 100.0000 | PAIMENT | 51/P,         | Dec 18, 2020 12:00:00 AM | 000000006 | 8         | 00000000 | ок    | success         | View                |
| STORES       | 6          | -55.0000 | refund  | 61 <i>9</i> , | Dec 18, 2020 12:00:00 AM | 000000006 | 8         | 00000000 | ок    | success         | View                |
| 0            | 9          | -60.0000 | refund  | 51/P,         | Dec 18, 2020 12:00:00 AM | 000000007 | 9         | 00000000 | ок    | success         | View                |
| ANEPTA       | 10         | -45.0000 | refund  | BNP,          | Dec 18, 2020 12:00:00 AM | 000000007 | 9         | 00000000 | OK    | success         | View                |
| SISTEM       | 8          | 150.0000 | PAIMENT | BNP,          | Dec 18, 2020 12:00:00 AM | 000000007 | 9         | 00000000 | ок    | success         | View                |
| -            | 13         | -45.0000 | refund  | BNP,          | Dec 18, 2020 12:00:00 AM | 000000008 | 10        | 00000000 | ок    | success         | View                |
| & DITENSIONS | 11         | 150.0000 | PAIMENT | DNP,          | Dec 18, 2020 12:00:00 AM | 000000008 | 10        | 00000000 | ок    | success         | View                |
|              | 12         | -60.0000 | refund  | BNP,          | Dec 18, 2020 12:00:00 AM | 000000008 | 10        | 00000000 | OK    | success         | View                |
|              | 14         | 39.0000  | PAIMENT | BNP,          | Jan 5, 2021 12:00:00 AM  | 00000009  | 11        | 00000000 | OK    | success         | View                |
|              | 15         | 50.0000  | PAIMENT | BNP,          | Jan 8, 2021 12:00:00 AM  | 000000010 | 12        | 00000000 | OK    | success         | View                |
|              | 16         | 50.0000  | PAIMENT | BNP,          | Jan 11, 2021 12:00:00 AM | 000000011 | 13        | 00000000 | ок    | success         | View                |
|              | 19         | -50.0000 | refund  | BNP,          | Jan 26, 2021 12:00:00 AM | 000000012 | 14        | 00000000 | ок    | success         | View                |
|              | 17         | 50.0000  | PAIMENT | BNP,          | Jan 11, 2021 12:00:00 AM | 000000012 | 14        | 00000000 | OK    | success         | View                |
|              | 18         | 35.3300  | PAIMENT | BNP,          | Jan 21, 2021 12:00:00 AM | 000000013 | 16        | 00000000 | ок    | success         | View                |
|              | 20         | 35.3300  | PAIMENT | BNP,          | Jan 26. 2021 12:00:00 AM | 000000014 | 17        | 00000000 | ок    | success         | View                |
|              | 21         | 35.3300  | PAIMENT | BNP,          | Jan 26, 2021 12:00:00 AM | 000000015 | 18        | 00000000 | ок    | success         | View                |

• You obtain the PayID

|              | Trans ID #3                                            |                                   | ۹ | 📫 🤳 adr | min <del>-</del> |
|--------------|--------------------------------------------------------|-----------------------------------|---|---------|------------------|
| SALES        |                                                        |                                   |   | ← Bac   | ck               |
| CATALOG      | (OK => Successful transaction. Action code can contain | information.)                     |   |         |                  |
| CUSTOWERS    | mid                                                    | BNP                               |   |         |                  |
| -            | PayID                                                  | 2916666-05384-650e4867-0550450071 |   |         |                  |
| MARGETING    | XID                                                    | 100b20cc261947b2ae9d0536961181b2  |   |         |                  |
| CONTENT      | TransID                                                | 3                                 |   |         |                  |
| d.           | Туре                                                   | TextCard                          |   |         |                  |
| REPORTS      | PCNr                                                   | 00                                |   |         |                  |
| STORES       | CCExpiry                                               | 202101                            |   |         |                  |
| $\cap$       | CCBrand                                                | VISA                              |   |         |                  |
| AXEPTA       | Status                                                 | OK                                |   |         |                  |
| \$           | Code                                                   | 0000000                           |   |         |                  |
| Matere       | Description                                            | succes                            |   |         |                  |
| IND PARTNERS | MAC                                                    | 0FC2724C0815D39999                |   |         |                  |
| EVENOIONO    | Plain                                                  | Custom                            |   |         |                  |
|              | quote_id                                               | 3                                 |   |         |                  |
|              | Transaction Date                                       | 2020-12-10 00:00:00               |   |         |                  |
|              |                                                        |                                   |   |         |                  |